# 双通道 14 位 DA 输出模块 AN9767 用户手册 Rev. 1.00

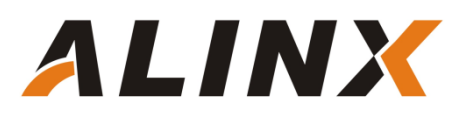

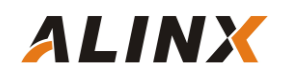

版本记录

| 版本      | 时间        | 作者 | 描述            |
|---------|-----------|----|---------------|
| Rev1.00 | 2017-4-28 |    | First Release |
|         |           |    |               |

# 第一部分 双通道 14 位 DA 模块说明介绍

黑金双通道 14 位 DA 输出模块 AN9767 采用 ANALOG DEVICES 公司的 AD9767 芯片,支持独立双通道、14 位、125MSPS 的数模转换。模块留有一个 40 针的排母用于连接 FPGA 开发板,2个 BNC 连接器用于模拟信号的输出。 AN9767 模块实物照片如下:

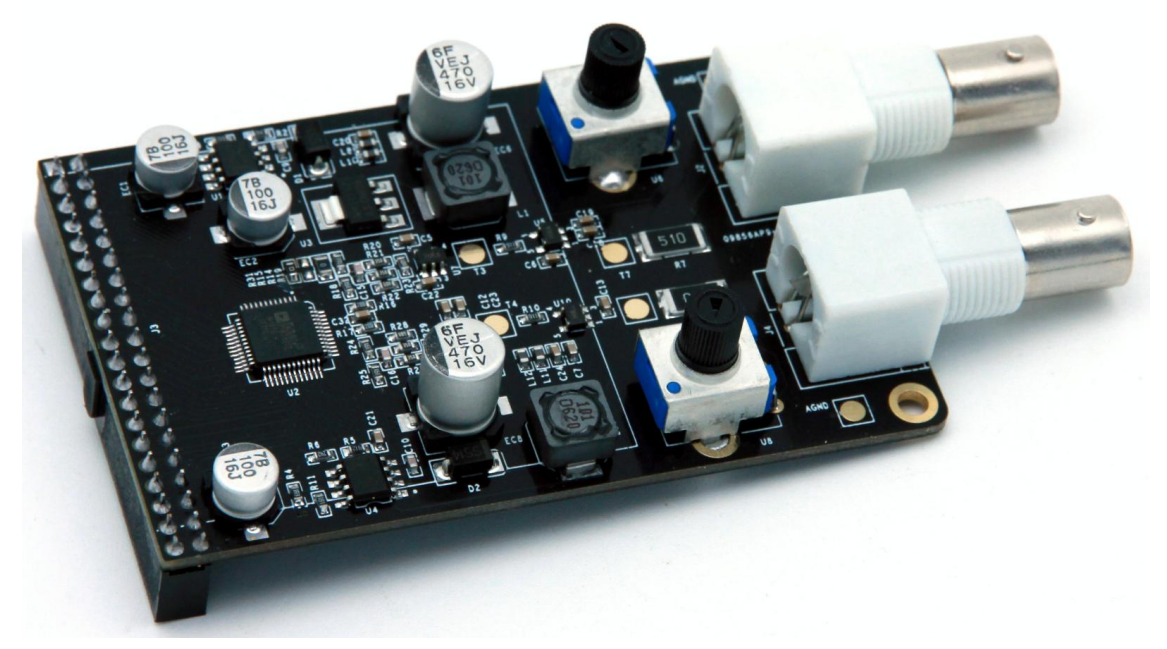

AN9767 模块正面图

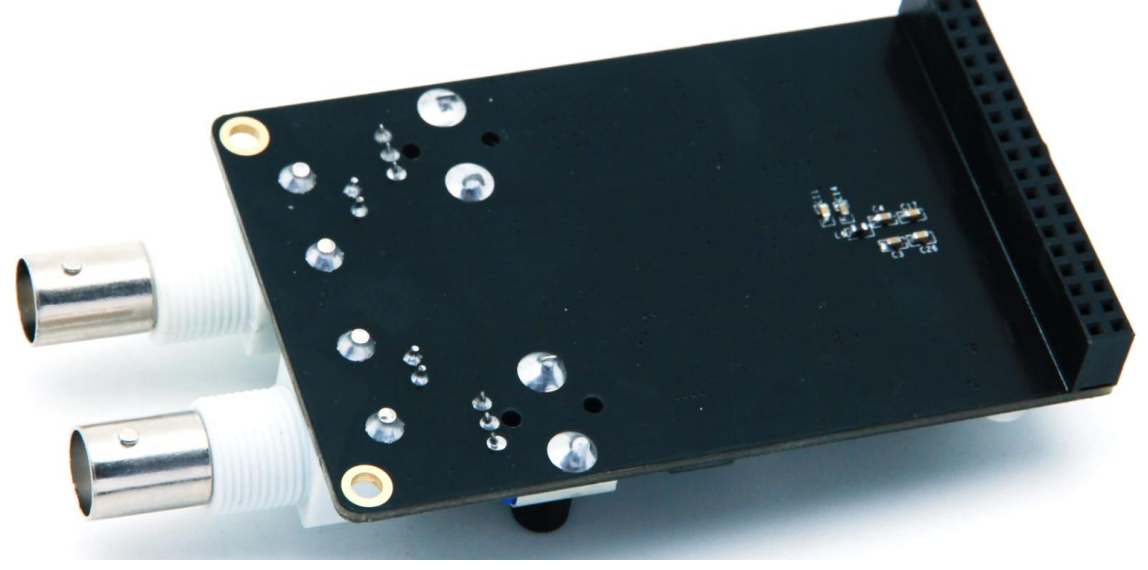

AN9767 模块背面图

#### 1.1 AN9767 模块的参数说明

ALINX

以下为 AN9767 双通道 DA 模块的详细参数:

- ➤ DA 转换芯片:AD9767;
- ▶ 通道数:2通道;
- ➤ DA 转换位数:14bit;
- ▶ DA 更新速率:125 MSPS;
- ▶ 输出电压范围:-4V~+4V;
- ▶ 模块 PCB 层数:4 层,独立的电源层和 GND 层;
- ▶ 模块接口:40针2.54mm间距排座,方向向下;
- ▶ 工作温度:-40°~85°模块使用芯片均满足工业级温度范围
- ▶ 输出接口:2路 BNC 模拟输出接口(用 BNC 线可以直接连接到示波器);

#### 1.2 AN9767 模块的参数说明

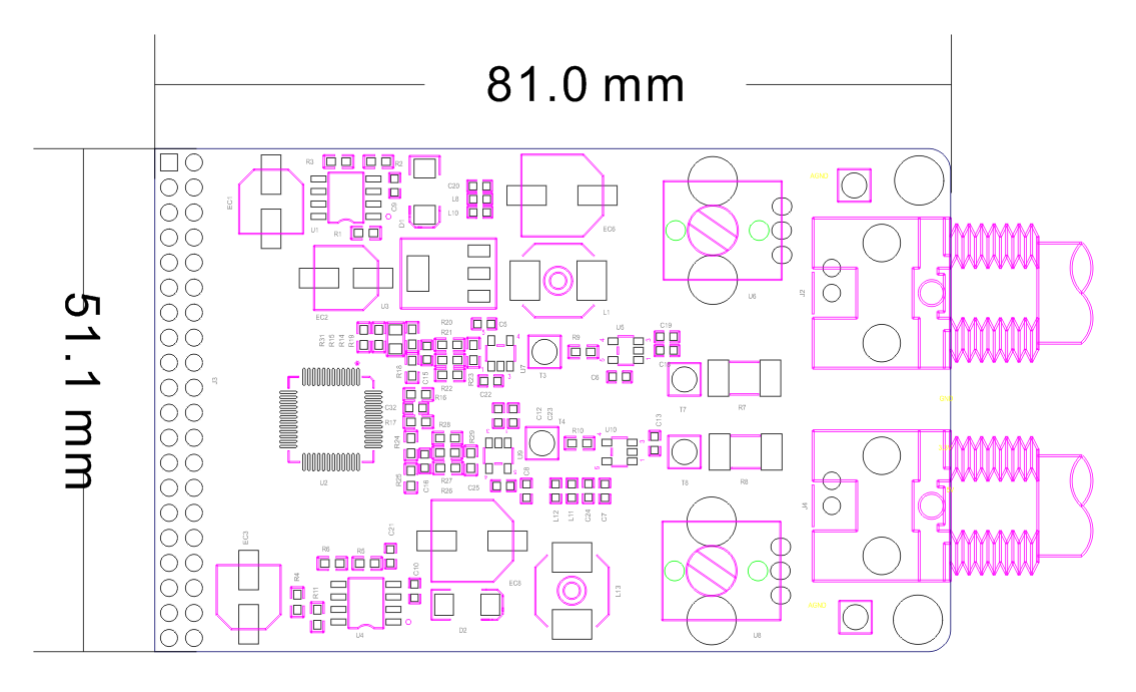

AN9767 双通道 DA 模块尺寸图

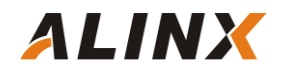

# 第二部分 模块功能说明

#### 2.1 AN9767 模块原理框图

AN9767 模块的原理设计框图如下:

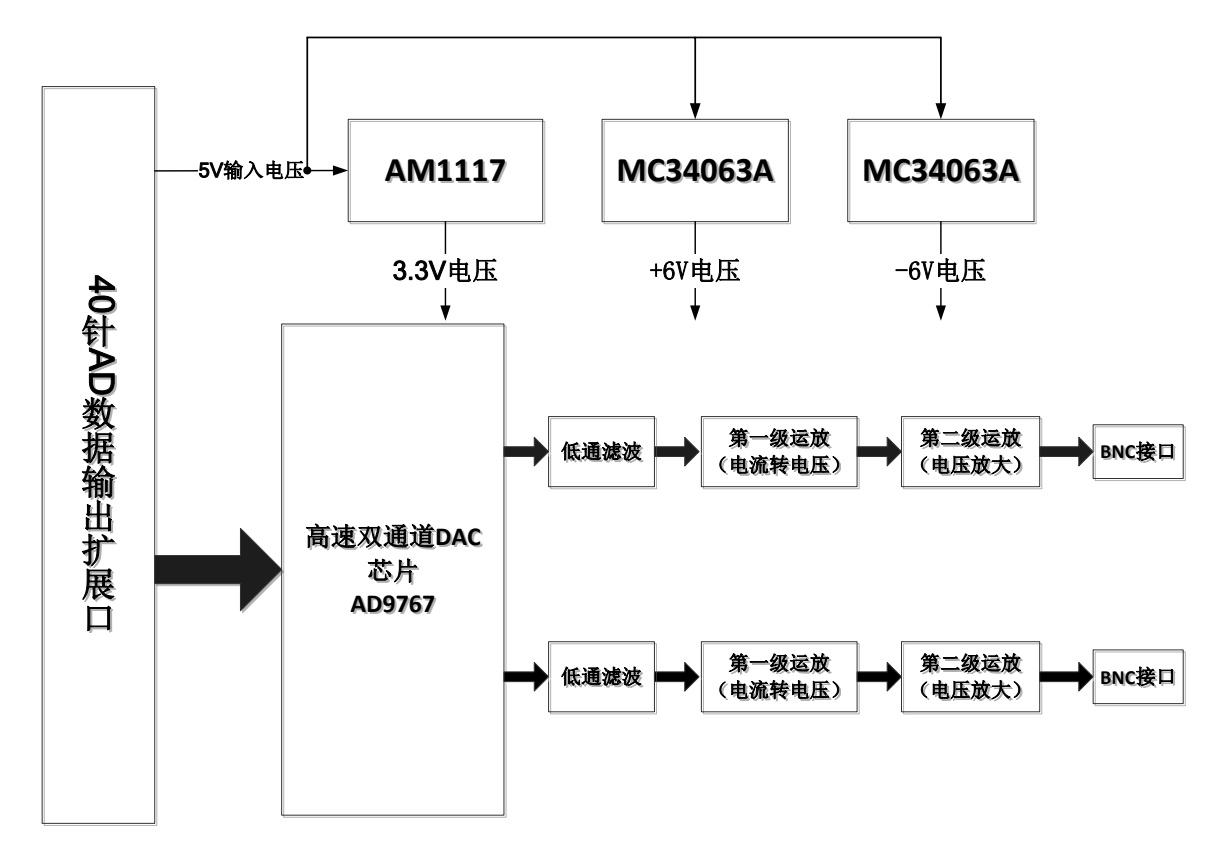

#### 2.2 AD9767 芯片简介

AD9767 是双端口、高速、双通道、14 位 CMOS DAC, 芯片集成两个高品 质 TxDAC+®内核、一个基准电压源和数字接口电路,采用 48 引脚小型 LQFP 封 装。器件提供出色的交流和直流性能,同时支持最高 125 MSPS 的更新速率。 AD9767 的功能框图如下:

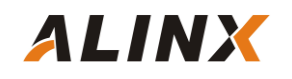

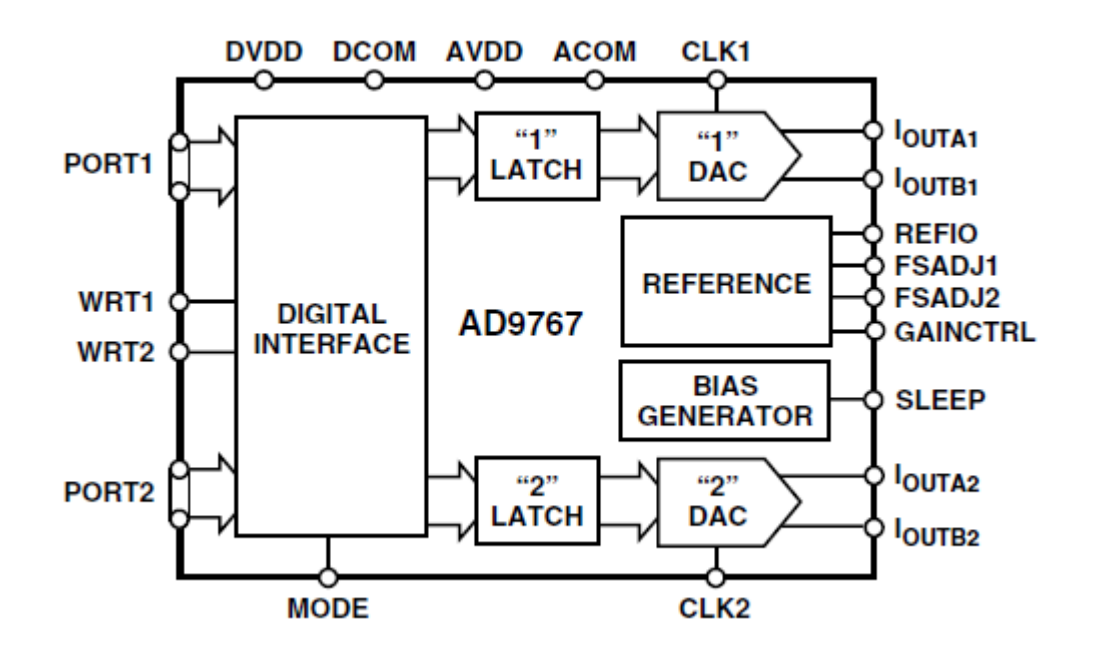

#### 2.3 电流电压转换及放大

AD9767 的两路 DA 输出都为补码形式的电流输出 IoutA 和 IoutB。当 AD9767 数字输入为满量程时 (DAC 的输入的 14 位数据都为高), IoutA 输出满 量程的电流输出 20mA。IoutB 输出的电流为 0mA。具体的电流和 DAC 的数据 的关系如下公式所示:

$$\begin{split} I_{OUTA} &= (DAC \ CODE \ /16384) \times I_{OUTFS} \\ I_{OUTB} &= (16383 - DAC \ CODE) \ /16384) \times I_{OUTFS} \end{split}$$

其中 IoutFS=32 x Iref,在 AN9767 模块设计中,Iref 的值由电阻 R16 的值 决定 如果 R16=1.92K 那 Iref 的值就是 0.625mA。这样 IoutFS 的值就是 20mA。

AD9767 输出的电流通过第一级运放 AD6045 转换成-1V~+1V 的电压。具体的转换电路如下图所示:

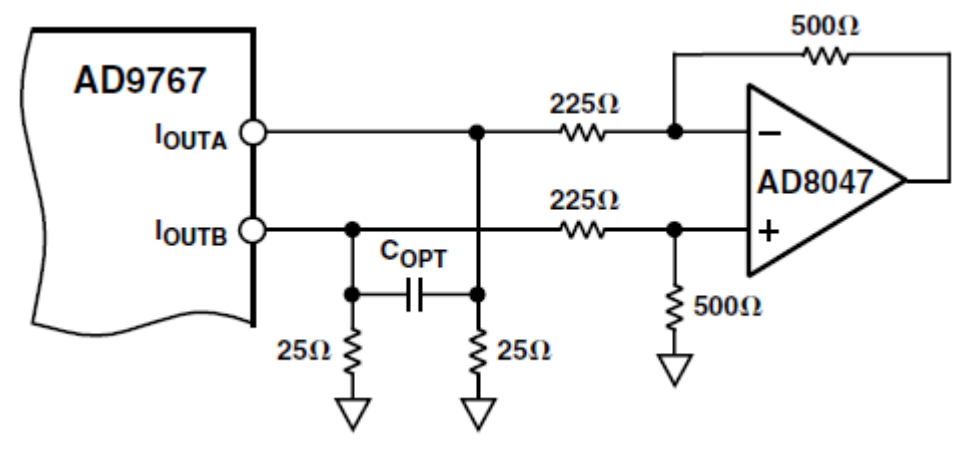

第一级运放转换后的-1V~+1V 的电压通过第二级运放变换到更高幅度的电压信号,这个运放的幅度大小可以通过调整板上的可调电阻来改变。通过第二级运放,模拟信号的输出范围高达-4V~+4V。

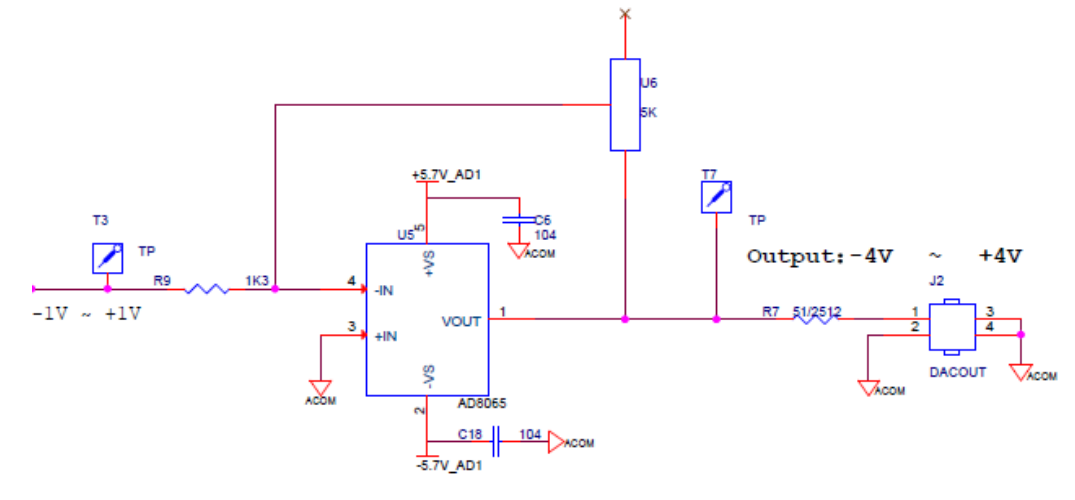

下表为数字输入信号和各级运放输出后的电压对照表:

| DAC 数据输入值     | AD9767 电流输出 | 第一级运放输出 | 第二级运放输出 |
|---------------|-------------|---------|---------|
| 3fff(14 位全高 ) | +20mA       | -1V     | +4V     |
| 0(14 位全低 )    | -20mA       | +1V     | -4V     |
| 2000(中间值)     | 0mA         | 0V      | 0V      |

#### 2.4 数字接口定义

ALINX

AD9767 芯片的数字接口可以通过芯片的模式管脚(MODE)来配置成双端口 模式(Dual)或者交叉(Interleaved)模式。在 AN9767 模块设计中, AD9767 芯片 是工作在双端口模式,双通道的 DA 数字输入接口是独立分开的。双端口模式(Dual) 的数据时序图如下图所示:

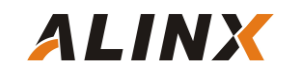

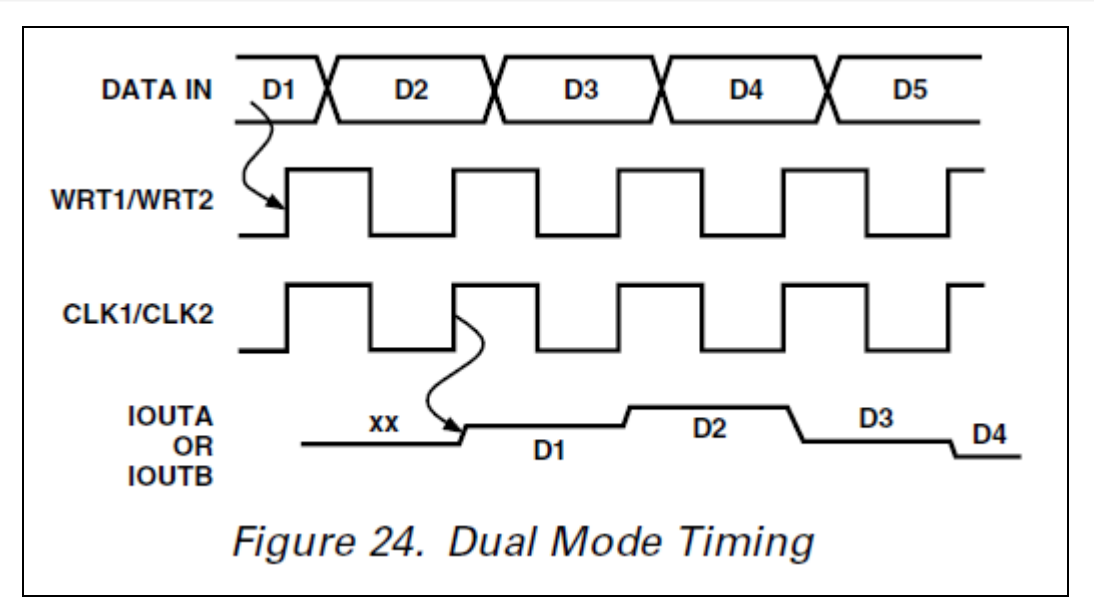

给 AD9767 芯片的 DA 数据通过时钟 CLK 和写信号 WRT 的上升沿输入到芯 片进行 DA 转换。

### 2.5 模块 40 针排母的引脚分配:

| 引脚号 | 引脚名称      | 备注               |
|-----|-----------|------------------|
| 1   | GND       | 地                |
| 2   | +5V       | 5V 电源输入          |
| 3   | P1_DATA13 | DAC 通道 1 数据 13 位 |
| 4   | P1_DATA12 | DAC 通道 1 数据 12 位 |
| 5   | P1_DATA11 | DAC 通道 1 数据 11 位 |
| 6   | P1_DATA10 | DAC 通道 1 数据 10 位 |
| 7   | P1_DATA9  | DAC 通道 1 数据 9 位  |
| 8   | P1_DATA8  | DAC 通道 1 数据 8 位  |
| 9   | P1_DATA7  | DAC 通道 1 数据 7 位  |
| 10  | P1_DATA6  | DAC 通道 1 数据 6 位  |
| 11  | P1_DATA5  | DAC 通道 1 数据 5 位  |
| 12  | P1_DATA4  | DAC 通道 1 数据 4 位  |
| 13  | P1_DATA3  | DAC 通道 1 数据 3 位  |
| 14  | P1_DATA2  | DAC 通道 1 数据 2 位  |
| 15  | P1_DATA1  | DAC 通道1数据1位      |
| 16  | P1_DATA0  | DAC 通道 1 数据 0 位  |
| 17  | P1_WRT    | DAC 通道1数据写信号     |
| 18  | P1_CLK    | DAC 通道1数据写时钟     |
| 19  | P2_CLK    | DAC 通道2数据写时钟     |
| 20  | P2_WRT    | DAC 通道2数据写信号     |
| 21  | P2_DATA13 | DAC 通道 2 数据 13 位 |
| 22  | P2_DATA12 | DAC 通道 2 数据 12 位 |

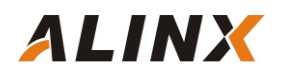

## 双通道 14 位 DA 模块用户手册

| 23 | P2_DATA11 | DAC 通道 2 数据 11 位 |
|----|-----------|------------------|
| 24 | P2_DATA10 | DAC 通道 2 数据 10 位 |
| 25 | P2_DATA9  | DAC 通道 2 数据 9 位  |
| 26 | P2_DATA8  | DAC 通道 2 数据 8 位  |
| 27 | P2_DATA7  | DAC 通道 2 数据 7 位  |
| 28 | P2_DATA6  | DAC 通道 2 数据 6 位  |
| 29 | P2_DATA5  | DAC 通道 2 数据 5 位  |
| 30 | P2_DATA4  | DAC 通道 2 数据 4 位  |
| 31 | P2_DATA3  | DAC 通道 2 数据 3 位  |
| 32 | P2_DATA2  | DAC 通道 2 数据 2 位  |
| 33 | P2_DATA1  | DAC 通道 2 数据 1 位  |
| 34 | P2_DATA0  | DAC 通道 2 数据 0 位  |
| 35 | -         | NC               |
| 36 | -         | NC               |
| 37 | GND       | 地                |
| 38 | GND       | 地                |
| 39 | -         | NC               |
| 40 | -         | NC               |

# 第三部分 正选波产生程序说明

我们提供了 2 个 AN9767 模块的 DA 测试程序,一个是正选波发生程序,通过 AN9767 模块来实现正选波信号的输出。另一个三角波发生程序,通过 AN9767 模块来实现三角波信号的输出。因为三角波的例子比较简单,我们不再介绍,下面为大家介绍一下正选波输出程序:

正选波测试程序是通过读取 FPGA 内部的一个 ROM 中存储的正选波数据, 然后把正选波的数据输出到 AN9767 模块进行数模的转换,从而得到正选波的模 拟信号。正选波测试程序的示意图如下:

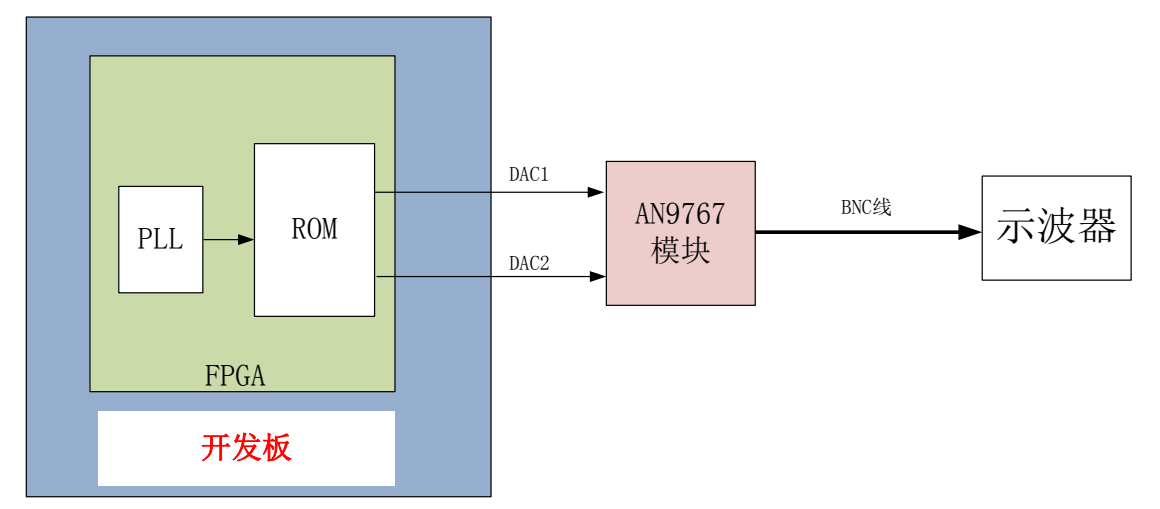

#### 3.1 生成 ROM 初始化文件

程序中我们会用到一个 ROM 用于存储 1024 个 14 位的正弦波数据, 首先我 们需要准备 ROM 的初始化文件(如果是 ALTERA 开发板的话是 mif 文件, 如果是 Xilinx 开发板的话是 coe 文件)。以下为生成正弦波 ROM 数据文件的方法: 首先打开"软件工具"目录下的 Guagle\_wave 工具,选择菜单"查看"->" 全局 参数设置",设置参数如下:

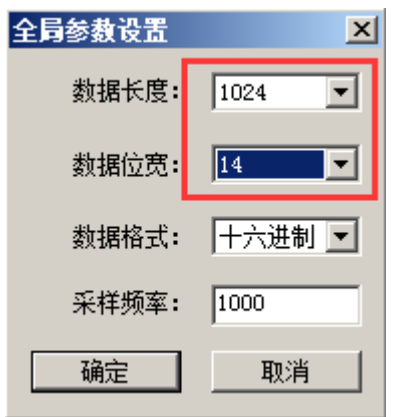

在菜单 " 设定波形 " 里选择正弦波。

ALINX

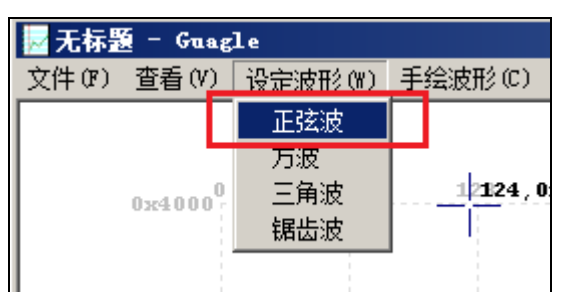

在菜单 " 查看 " 里选择数据曲线。

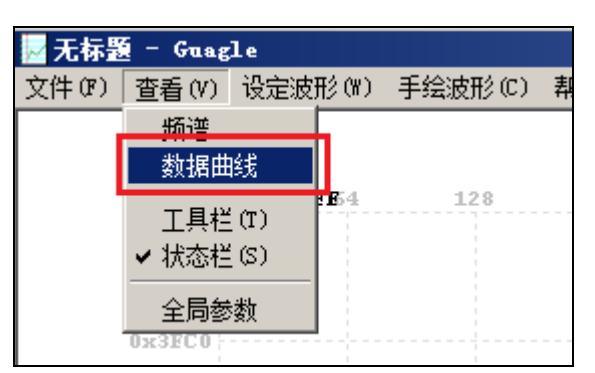

保存为 mif 格式的文件 sin1024.mif (注意不要选择另存为,不然存储的文件为空)。

| ☑无标题 - Guagle                 |        |       |                          |     |     |
|-------------------------------|--------|-------|--------------------------|-----|-----|
| 文件(F) 查看(V) 设定波形(W) 手续        | 会波形(C) | 帮助(H) |                          |     |     |
| 新建(11)                        | Ctrl+N |       |                          |     |     |
| 打开 (0)                        | Ctrl+0 | _     |                          |     |     |
| 保存(S)                         | Ctrl+S | 192   | 256                      | 320 | 384 |
| 另存为(A)                        |        |       | $-/\lambda$              |     |     |
| 打印(0)                         | Ctrl+P |       | -1                       |     |     |
| 打印预览(V)                       |        |       | $-1 \rightarrow \lambda$ |     |     |
| 打印设置(R)                       |        |       |                          |     |     |
| 1 C:\Users\\无标题.mif           |        |       |                          |     |     |
| 2 E:\Project\\verilog\sin.mit | E      |       | $\{ \ldots \}$           |     |     |
| 3 E:\Project\\sin1024.mif     |        |       | 1 1                      |     |     |
| 4 C:\Users\\sin512.mif        |        |       | $      \rangle$          |     |     |
| 退出(X)                         |        |       |                          |     |     |
|                               |        | _     |                          |     |     |
|                               |        |       |                          |     |     |
|                               |        |       |                          |     |     |

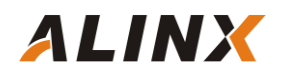

| 📈 另存为                 |              |        | ×              |
|-----------------------|--------------|--------|----------------|
| 保存在 (L): 🛛 🔒 verilog  | •            | († 🔁 🖻 | * 🎫 🕶          |
| 名称 -                  | -   修改日期   - | 类型     | 一十大小           |
| 🕌 ad9767_ax301        | 2017/4/28    | 文件夹    |                |
| 퉬 ad9767_ax516        | 2017/2/22    | 文件夹    |                |
| sin1024.mif           | 2017/2/20    | MIF 文件 | 15             |
|                       |              |        |                |
|                       |              |        |                |
|                       |              |        |                |
|                       |              |        |                |
|                       |              |        |                |
|                       |              |        |                |
|                       |              |        |                |
|                       |              |        |                |
| •                     |              |        | ► ►            |
| 文件名(M): sin1024.mif   |              |        | 保存 (S)         |
| 保存类型(I): mif文件(*.mif) |              | •      | TTN:YE         |
|                       |              |        | PLO - Internet |

这样 mif 文件就生成好了, 对于 Altera 的开发板 mif 文件就是 ROM 的初始化文件了。我们可以用记事本打开 sin1024.mif 文件查看里面的数据格式和内容。

| 📕 sin1024. mif -            | 记事本    |       |       |
|-----------------------------|--------|-------|-------|
| 文件 (E) 编辑 (E)               | 格式 (0) | 查看(V) | 帮助(H) |
| DEPTH = 1024;               |        |       |       |
| WIDTH = 14;                 |        |       |       |
| ADDRESS_RADIX               | = HEX; |       |       |
| $DATA_RADIX = 1$            | HEX;   |       |       |
| CONTENT                     |        |       |       |
| BEGIN                       |        |       |       |
| 0000 : 2000;                |        |       |       |
| 0001 : 2032;                |        |       |       |
| 0002 : 2064;                |        |       |       |
| 00003 2030,                 |        |       |       |
| 0005 : 20FB                 |        |       |       |
| 0006 : 212D:                |        |       |       |
| 0007 : 215F;                |        |       |       |
| 0008 : 2191;                |        |       |       |
| 0009 : 21C4;                |        |       |       |
| 000A : 21F6;                |        |       |       |
| 000B : 2228;                |        |       |       |
| 000C : 225A;                |        |       |       |
| 000D : 228C;                |        |       |       |
| 000E : 22DE;                |        |       |       |
| 000r : 22r0,<br>0010 : 2322 |        |       |       |
| $0010 \cdot 2022$           |        |       |       |
| 0012 : 2386                 |        |       |       |
| 0013 : 23B8;                |        |       |       |
| 0014 : 23EA;                |        |       |       |
| 0015 : 241C;                |        |       |       |
| 044E                        |        |       |       |

对于 Xilinx 的开发板,用户还需要把它修改为 Coe 的文件格式。因为 Xilinx 的 ROM 的初始化文件 coe 的格式和 mif 文件的格式有些不一样,所以我们需要把生成的 mif 用文本文件或者 excel 重新编辑成如下的格式(16 进制,1024 个数据 长度):

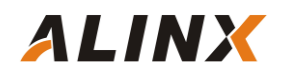

| / sin10       | 024. coe - 记事本            |
|---------------|---------------------------|
| 文件 (2)        | 编辑 ⑧ 格式 ⑩ 查看 (V) 帮助 (H)   |
| MEMORY        | _INITIALIZATION_RADIX=16; |
| MEMORY_       | _INITIALIZATION_VECTOR=   |
| 2000,         |                           |
| 2032,         |                           |
| 2064,         |                           |
| 2096,         |                           |
| 2009,         |                           |
| 20FD,         |                           |
| 212D,<br>215F |                           |
| 2101,         |                           |
| 21C4.         |                           |
| 21F6.         |                           |
| 2228,         |                           |
| 225A,         |                           |
| 228C,         |                           |
| 22BE,         |                           |
| 22F0,         |                           |
| 2322,         |                           |
| 2354,         |                           |
| 2380,         |                           |
| 2006,<br>2386 |                           |
| 20BR,<br>241C |                           |
| 2410,<br>244E |                           |
| 2480.         |                           |
| 24B1,         |                           |
| 24E3,         |                           |
| 2515,         |                           |
| 2546,         |                           |
| 2578,         |                           |
| 25A9,         |                           |
| Z5DB,         |                           |
| [26UC,        |                           |

## 3.2 添加 ROM IP 及配置初始化文件

下面我们以AX301开发板为例介绍一下ROMIP的生成和配置,我们先新建一个Quartus工程,向工程中添加一个ROMIP,选择菜单Tool->MegaWizard Plug-In Manager,在弹出的 MegaWizard Plug-in Manager 窗口选择第一项 "Create a new custom megafunction variation"。

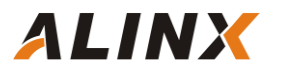

| 🏶 🛛 egaTizar | d Plug-In ∎anager [page 1]                                                                                                    | × |
|--------------|----------------------------------------------------------------------------------------------------|---|
| ×            | The MegaWizard Plug-In Manager helps you create or modify design files that contain custom variations of megafunctions.<br>Which action do you want to perform?<br>© Greate a new custom megafunction variation<br>© Edit an existing custom megafunction variation<br>© Copy an existing custom megafunction variation<br>Copyright (C) 1991-2012 Altera Corporation |   |
|              |                                                                                                    |   |
|              |                                                                                                    |   |
|              | Cancel     Seck     Next >                                                                                                    |   |

选择 ROM:1-PORT,再在 output file 栏里输入存放 IP 的目录和名称,这里我们取名为 rom。

| elect a megafunction from the list below | Which device Family will you be using?       Cyclone IV E         ♥       Which type of output file do you want to create?         ● AHDL       ♥         ● YHDL       ♥         ● Verilog HDL       ♥         What name do you want for the output file?          ■       E:/Project/AN9767/verilog/ad9767_ax301/ROM          Output files will be generated using the classic file structure          ■       Return to this page for another create operation         Note: To compile a project directory, in a library specified in the Libraries page of the Options dialog box (Tools menu), or a library specified in the Libraries page of the Settings dialog box (Assignments menu).         Your current user library directories are: |
|------------------------------------------|----------------------------------------------------------------------------------------------------|
|------------------------------------------|----------------------------------------------------------------------------------------------------|

选择 ROM 的数据宽度为 14bits,数据的深度为 1024 个数据。这个设置刚好和前面生成的 mif 文件的大小一致。

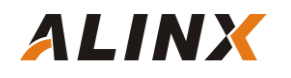

| TROM: 1-PORT                          | About Documentation                                        |    |
|---------------------------------------|------------------------------------------------------------|----|
| Parameter 2 EDA 3 Summary<br>Settings |                                                            |    |
| eneral   Regs/Clken/Aclrs   Mem 1     | init >                                                     |    |
| ROM                                   | Currently selected device family: Cyclone IV E             | 3  |
|                                       | Match project/default                                      |    |
| 24 P                                  | How wide should the 'q' output bus be?                     |    |
| ÷ĝ.                                   | How many 14-bit words of memory?                           | ds |
| slock                                 | Note: You could enter arbitrary values for width and depth | 1  |
| Block type: AUTU                      | What should the memory block type be?                      |    |
|                                       | C Auto C MLAB C M9K                                        |    |
|                                       | C M144K C LCs Options                                      |    |
|                                       | Set the maximum block depth to Auto 💌 words                |    |
|                                       | What clocking method would you like to use?                | -  |
|                                       | Single clock                                               |    |
|                                       | C Dual clock: use separate 'input' and 'output' clocks     |    |
|                                       |                                                            |    |
|                                       |                                                            |    |
|                                       |                                                            |    |
|                                       |                                                            |    |
|                                       |                                                            |    |
| Resource Lisege                       |                                                            |    |

这一页不用修改,保留默认设置,点击 Next 按钮。

| 🛚 NegaTizard Plug-In Nanager [page 2                                                                                                    | of 5]                                                                                                    | <u>? ×</u> |
|----------------------------------------------------------------------------------------------------|----------------------------------------------------------------------------------------------------|------------|
| 🍓 ROM: 1-PORT                                                                                                    | <u>About</u> Documentation                                                                                                    |            |
| 1 Parameter<br>Settings                                                                                                    |                                                                                                    |            |
| General Regs/Clken/Aclrs Mem In                                                                                                    | it >                                                                                                    |            |
| ROM<br>graddress[9.0]<br>graddress[9.0]<br>gr | Which ports should be registered?         'data' input port.         'data's input port.         'd' output port.         'd' output port.         'd' output port.         'd' output port.         'Create one clock enable signal for each clock signal.         Note: All registered ports are controlled by the enablesignal(s)         Create byte enable for port A         What is the width of a byte for byte enables?         @ Create a 'add' asynchronous clear for the registered ports         More Options         Create a 'ade' read enable signal |            |
|                                                                                                    |                                                                                                    |            |
| Resource Usage<br>2 MSK                                                                                                    | Cancel < Back Wext > Binish                                                                                                    |            |

在这页面中,点击 Browse..按钮再选择刚才我们生成的 ROM 初始化文件 sin1024.mif。

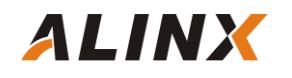

| 🛚 MegaTizard Plug-In Manager [page 3 of 5]                                                                                                    |                                                                                                    |  |  |  |
|----------------------------------------------------------------------------------------------------|----------------------------------------------------------------------------------------------------|--|--|--|
| 👌 ROM: 1-PORT                                                                                                    | <u>About</u> <u>D</u> ocumentation                                                                                                    |  |  |  |
| 1 Parameter 2 EDA 3 Summary<br>Settings                                                                                                    |                                                                                                    |  |  |  |
| General > Regs/Clken/Aclrs > Mem Init                                                                                                    |                                                                                                    |  |  |  |
| address[9.0] ROM<br>address[9.0] address[9.0] a | Do you want to specify the initial content of the memory? Ng, leave it blank. Initialize memory content data to XXX on power-up in simulation Yes, use this file for the memory content data (You can use a Hexadecimal (Intel-format) File [.hex] or a Memory Initialization File [.mif]) Browse File name: |  |  |  |
| Resource Usage                                                                                                    | Cancel < Back Next > Finish                                                                                                    |  |  |  |

### 点击 Finish 完成按钮,完成 ROM IP 的添加。

| 🗙 NegaTizard Plug-In Nanager [page 5 of 5] |                                                                                                    |                                                                                                    |  |  |  |
|--------------------------------------------|----------------------------------------------------------------------------------------------------|----------------------------------------------------------------------------------------------------|--|--|--|
|                                            | _                                                                                                    | <u>About</u> <u>Documentation</u>                                                                                                    |  |  |  |
| address[9.0] ROM                           | Turn on the files you w<br>automatically generate<br>generate the selected<br>MegaWizard Plug-In M<br>The MegaWizard Plug-<br>E:\Project\AN9767\vei | ish to generate. A gray checkmark indicates a file that is<br>ed, and a green checkmark indicates an optional file. Click Finish to<br>files. The state of each checkbox is maintained in subsequent<br>anager sessions.<br>In Manager creates the selected files in the following directory:<br>riloglad9767_ax301\ |  |  |  |
|                                            | File                                                                                                    | Description                                                                                                    |  |  |  |
| CIOCK<br>Block type: AUTO                  | ROM.V                                                                                                    | Variation file                                                                                                    |  |  |  |
|                                            | ROM.inc                                                                                                    | AHDL Include file                                                                                                    |  |  |  |
|                                            | ROM.cmp                                                                                                    | VHDL component declaration file                                                                                                    |  |  |  |
|                                            | ROM.bsf                                                                                                    | Quartus II symbol file                                                                                                    |  |  |  |
|                                            | ROM_inst.v                                                                                                    | Instantiation template file                                                                                                    |  |  |  |
|                                            | ROM_bb.v                                                                                                    | Verilog HDL black-box file                                                                                                    |  |  |  |
|                                            |                                                                                                    |                                                                                                    |  |  |  |
| 2 M9K                                      |                                                                                                    | Cancel Agack Next > Einish                                                                                                    |  |  |  |

关于 Xilinx FPGA 开发板的 ROM IP 的添加和配置我们这里就不介绍了,配置的方法跟 ALTERA 的配置都差不多的。

## 3.3 编写正选波发生程序

```
`timescale 1ns / 1ps
//正选波发生器--2 路输出 -10V~+10V
module ad9767_test(
   input clk,
                     //fpga clock
                          //DA1 时钟信号
   output da1_clk,
   output da1_wrt,
                           //DA1 数据写信号
                           //DA1 data
   output [13:0] da1_data,
                          //DA2 时钟信号
   output da2_clk,
                           //DA2 数据写信号
   output da2_wrt,
   output [13:0] da2_data
                          //DA2 data
   );
reg [9:0] rom_addr;
wire [13:0] rom_data;
wire clk_50;
wire clk_125;
assign da1_clk=clk_125;
assign da1_wrt=clk_125;
assign da1_data=rom_data;
assign da2_clk=clk_125;
assign da2_wrt=clk_125;
assign da2_data=rom_data;
//DA output sin waveform
always @(negedge clk_125)
begin
    rom_addr <= rom_addr + 1'b1; //一个正选波采样点为 1024,输出正选波频率 125/1024=122Khz
    // rom_addr <= rom_addr + 4; //一个正选波采样点为 256,输出正选波频率 125/256=488Khz
     // rom_addr <= rom_addr + 128; //一个正选波采样点为 8,输出正选波频率 125/1024=15.6Mhz
end
ROM ROM_inst (
  .clock
        (clk_125), // input clka
```

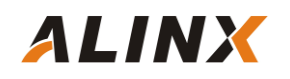

```
.address (rom_addr), // input [8 : 0] addra
.q (rom_data) // output [7 : 0] douta
);
PLL PLL_inst(
.areset (1'b0),
.inclk0 (clk),
.c0 (clk_50),
.c1 (clk_125),
.locked ()
);
endmodule
```

程序比较简单,通过一个 PLL IP 来产生 125M 的 DA 输出时钟,然后就是循环读取存放在 ROM 中的 1024 个数据,并输出到通道 1 和通道 2 的 DA 数据线上。程序中可以通过地址的加1,加4,或者加128 来选择输出不同的频率的正选波。

## 第四部分 硬件连接

AN9767 模块和 FPGA 开发板的硬件连接很简单,只要把 DA 模块的 40 针的母座 J3 插到 FPGA 开发板的扩展口上,连接器的管脚 1 对齐就好了。以下为黑金 AX301B 开发板的 J1 扩展口和 AN9767 双通道 DA 模块的硬件连接图(如果需要连接 J2 扩展口,管脚需要重新分配):

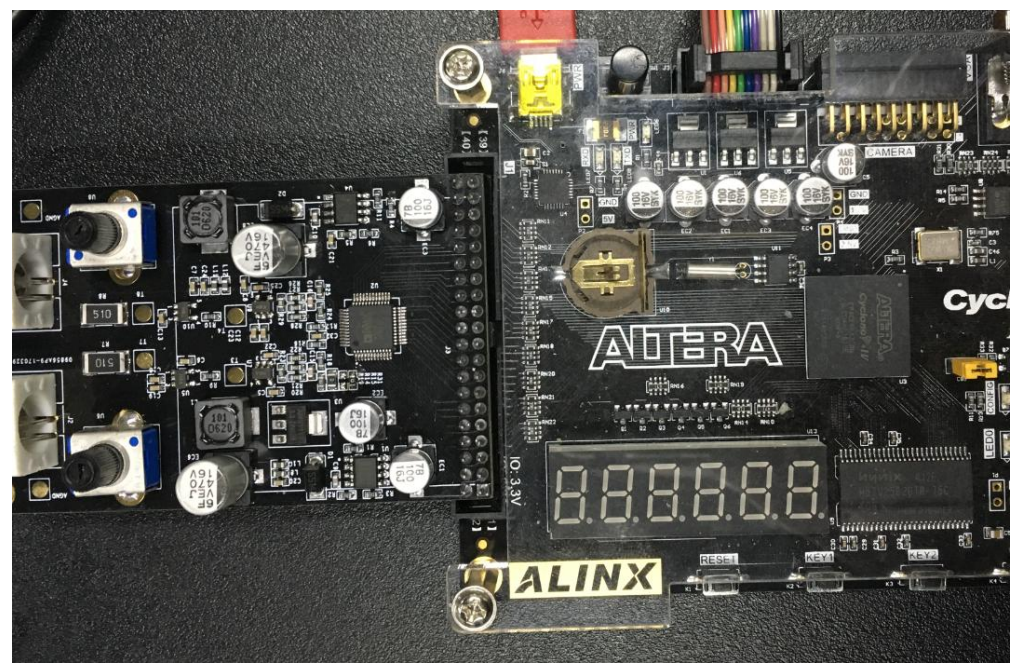

然后用我们提供的 BNC 线连接 AN9767 模块的模拟输出(通道 1 和通道 2 都可以)到示波器显示器上。

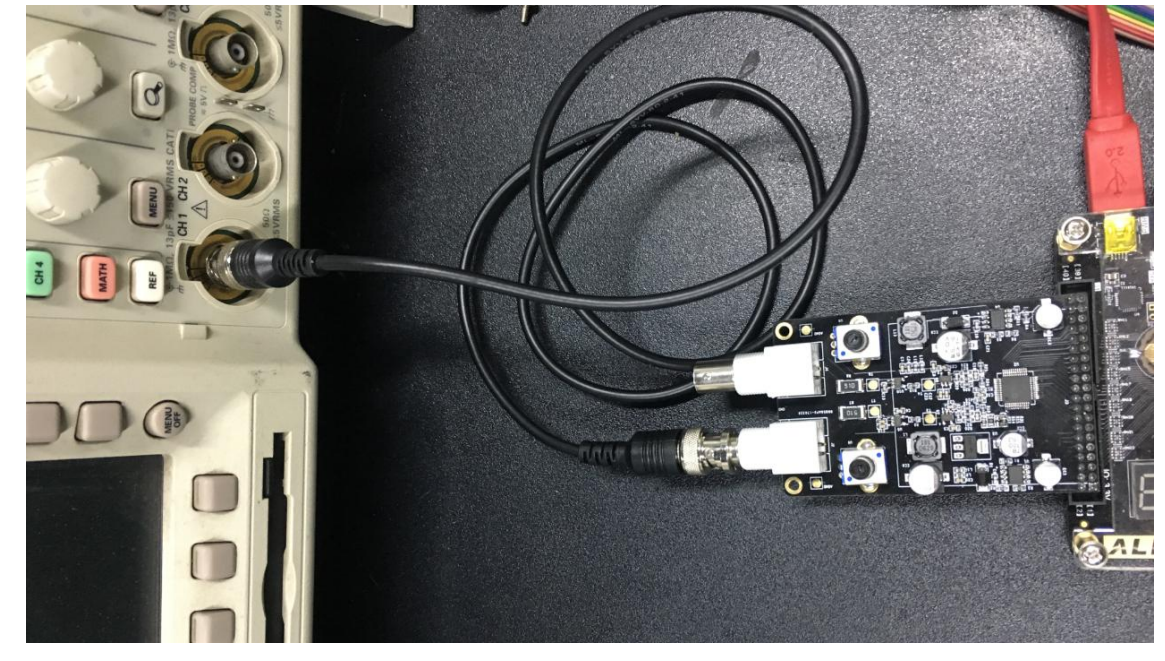

开发板上电,然后下载程序就可以从示波器上观察从 DA 模块输出的模拟信号的波形了。

## 第五部分 波形实验

ALINX

下载 sof 文件 (Xilinx 开发板是下载 bit 文件)到 FPGA,如果 AN9767 模块 已经用 BNC 线连接到示波器的话,我们就可以在示波器上看到正选波了。

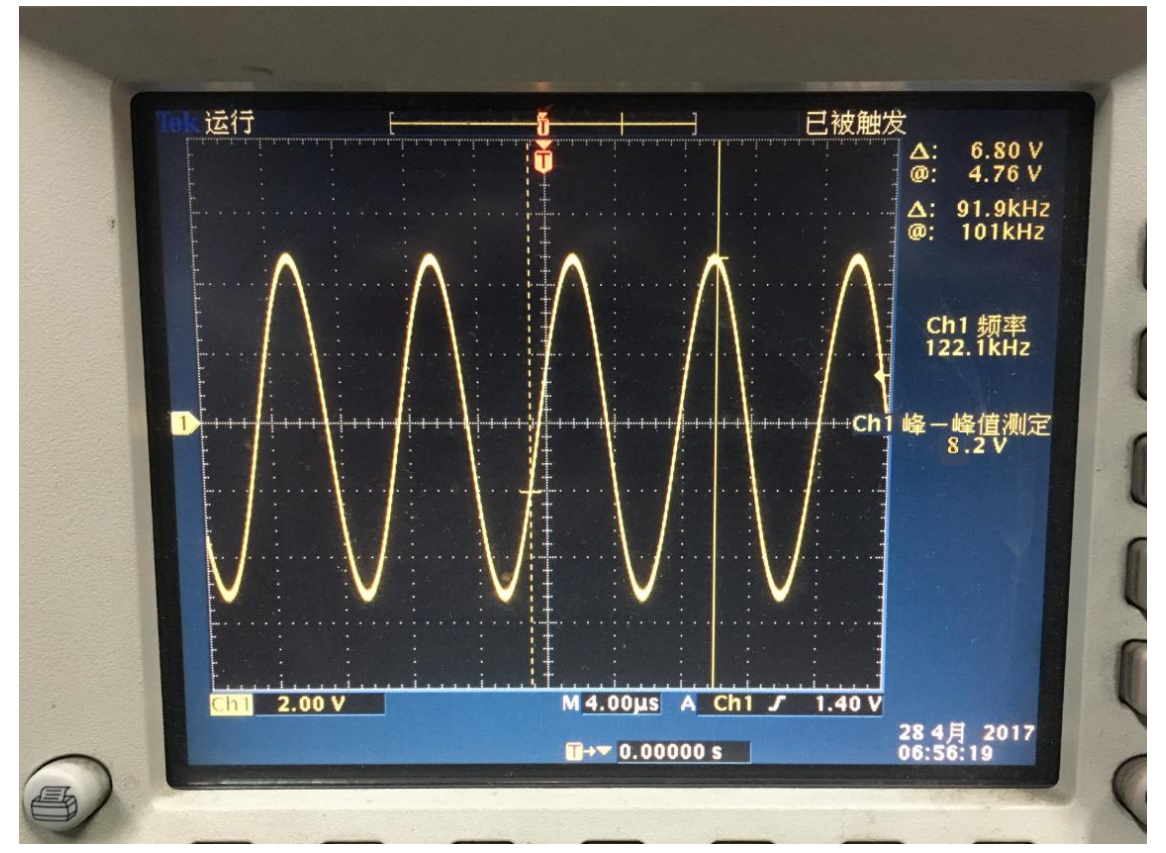

如果我们把程序中的地址修改成+4的方式,这样一个正选波的输出的点为 256个,输出的正选波的频率会提高4倍。

| 35  | always @(negedge clk_125)                      |      |
|-----|------------------------------------------------|------|
| 36  | Begin                                          |      |
| 37  | <pre>// rom_addr &lt;= rom_addr + 1'b1 ;</pre> | 11   |
| 38  | rom_addr <= rom_addr + 4 ;                     | //一个 |
| 39  | <pre>// rom_addr &lt;= rom_addr + 128 ;</pre>  | //-  |
| 40  |                                                |      |
| 41  |                                                |      |
| 42  |                                                |      |
| 4.2 |                                                |      |

程序修改后,重新下载 FPGA 后,正选波的频率变高,示波器显示的波形如下:

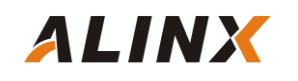

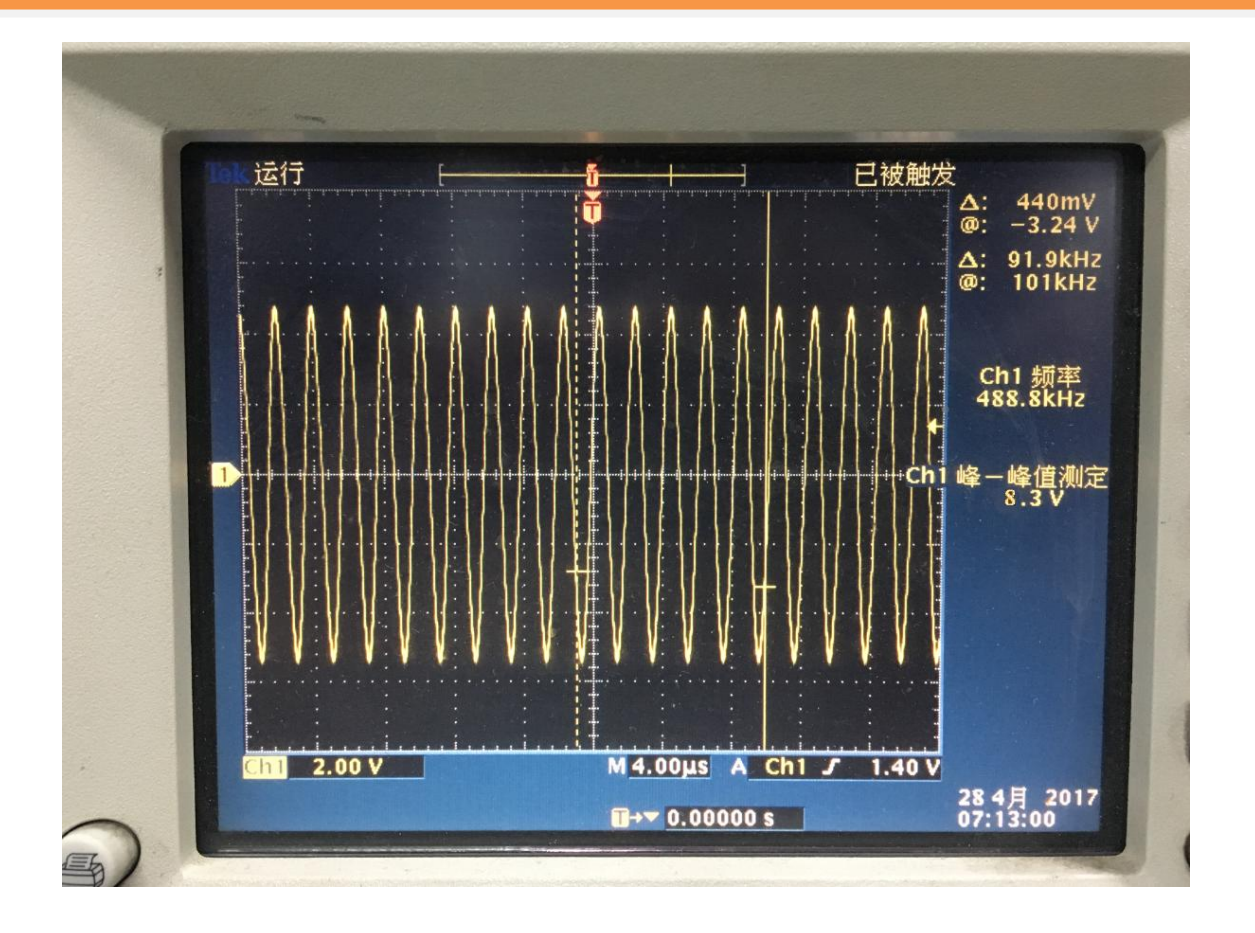

用户也可以通过调节 AN9767 模块上的可调电阻来改变 2 个通道输出波形的 幅度。

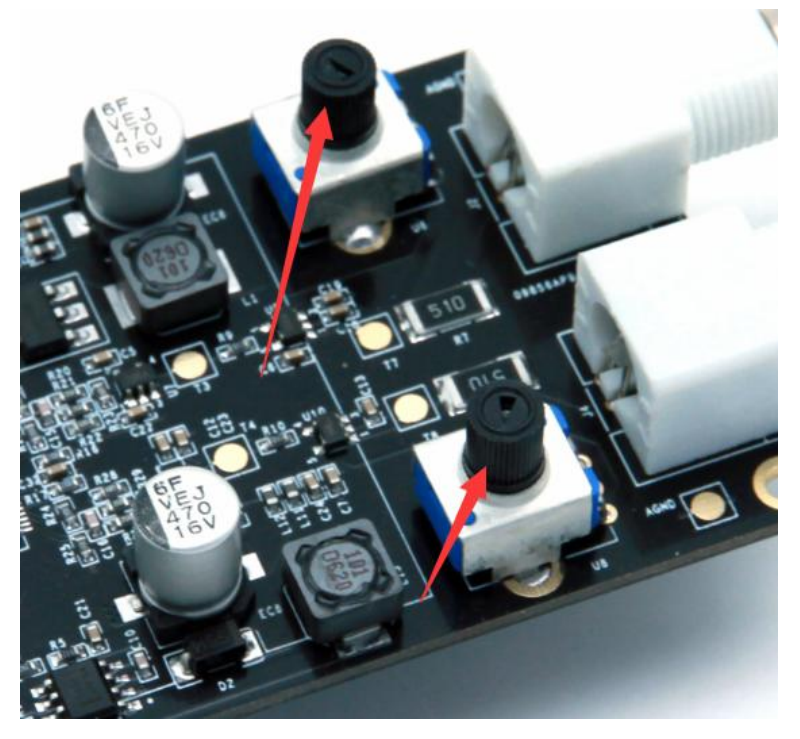

21